## Sistema Expediente Electrónico (SEE)

## Consultar Expedientes electrónicos antes de firmar

**Importante:** para poder hacer la consulta, el documento GEDO debe tener el número de GDE de expediente completo.

| Actuación/Tip | • Q           | Año   | Número      |       | Ecosistema | •   | Repartición  | Q |
|---------------|---------------|-------|-------------|-------|------------|-----|--------------|---|
| Fi: FX-2(     | )21-00009618- | UBA-[ | OMFA#FMFD o | EX-20 | 21-000097  | 50- | -UBA-DMF#RFC |   |

Acceder al Sistema de Expediente Electrónico, se muestra la pantalla de inicio que es la del Escritorio Único.

A la derecha de la pantalla se encuentra la lista de módulos.

1- Se deberá dirigir al módulo GEDO

| Tareas       Buzón Grupal       Configuración de buzones       Promedio de Tareas en días       Itódulo       Ateria       Ateria       Ateria       Ateria       Ateria       Mis Tareas       Promedio de Tareas en días       El días       COUV       0       680       0       680       19       32       100 días       > 100 días       > 280       El días       COUV       0       F         CC00       351       9       12       43       287       49       320       El       0       22       El       325       22       15       72       216       42       231       El       1       1       1       1       1       1       1       1       1       1       1       1       1       1       1       1       1       1       1       1       1       1       1       1       1       1       1       1       1       1       1       1       1       1       1       1       1       1       1       1       1       1       1       1       1       1       1       1       1       1       1       1       1       1       1       1       1       1       1                                                           | Inicio Datos | Personales Cor | nfiguración Noti   | ficación Consi   | ulta Usuarios |            |             |                |        |          |        |        |    |
|----------------------------------------------------------------------------------------------------|--------------|----------------|--------------------|------------------|---------------|------------|-------------|----------------|--------|----------|--------|--------|----|
| Mis Tareas         Buzón Grupal         Configuración de buzones         Promedio de Tareas en días         Intérnet         GEDO         O         68         Intérnet         COUD         U         U | 1 Tareas     |                |                    |                  |               |            |             |                |        | Ø Sister | mas HI | MLCLOU | JD |
| Promedio de Tareas en días           Sistema         Total         < 10 días                                                                                                    | Mis Tareas   | Buzón Grupal   | Configuración de l | buzones          |               |            |             |                |        | Módulo   | Alerta | Avier  | 10 |
| Sistema         Total         < 10 días                                                                                                    |              |                |                    | Tareas Pendiente | es            |            | Promedio de | Tareas en dias |        | GEDO     | 0      | 68     | •  |
| GEDO       860       19       32       106       703       50       280       EE       0       22       EE         CCOO       351       9       12       43       287       49       320       >         EE       325       22       15       72       216       42       231       >                                                                                                    | Sistema      | Total          | < 10 días          | < 30 días        | <= 100 días   | > 100 días | <= 100 días | > 100 días     | Acción | 000      | 0      | 0      |    |
| CC00         351         9         12         43         287         49         320         ▶           EE         325         22         15         72         216         42         231         ▶                                                                                                    | GEDO         | 860            | 19                 | 32               | 106           | 703        | 50          | 280            |        | EE       | 0      | 22     |    |
| EE 325 22 15 72 216 42 231                                                                                                    | CC00         | 351            | 9                  | 12               | 43            | 287        | 49          | 320            | •      |          |        |        |    |
|                                                                                                    | EE           | 325            | 22                 | 15               | 72            | 216        | 42          | 231            | •      |          |        |        |    |

2- Una vez posicionados sobre el Módulo GEDO, seleccionar el documento que se desea firmar y *Ejecutar* 

| Gestió<br>Gener<br>Docun  | n Documental<br>ador Electrónic<br>nentos Oficiales | Electrónica<br>o de<br>5 |                  |                        | Ingrese el número GDE | Q 🕇 🖪     | ALUMNOUBA4 🚢 🇱 🕞<br>gedomig-46-mwqmw |
|---------------------------|-----------------------------------------------------|--------------------------|------------------|------------------------|-----------------------|-----------|--------------------------------------|
| Mis Tareas Tare           | as otros Usuarios<br>as Pendientes                  | Tareas Supervisado:      | s Consultas Plai | ntillas Porta Firma    |                       |           |                                      |
| 🖹 Inicio de Doc           | umento 🕜                                            | ▼ Filtros                |                  |                        |                       |           |                                      |
| Nombre tarea              | Fecha últ.<br>modif.                                | Enviado por              | Derivado por     | Referencia             |                       | Tipo doc. | Acciones                             |
| Firmar Documento          | 24-04-2021<br>16:27                                 | Alumno Ubacuatro         | Alumno Ubacuatro | Prueba Firma Autoridad |                       | Informe   | Ejecutar 🔻 🖸                         |
| Confeccionar<br>Documento | 23-04-2021<br>17:14                                 | Alumno Ubacuatro         | N/D              |                        |                       | NOTA      | Ejecutar 👻 🧿                         |
| Confeccionar<br>Documento | 23-04-2021<br>17:13                                 | Alumno Ubacuatro         | N/D              |                        |                       | NOTA      | Ejecutar 👻 🖸                         |
| Confeccionar<br>Documento | 23-04-2021<br>17:12                                 | Alumno Ubacuatro         | N/D              |                        |                       | NOTA      | Ejecutar 👻 🖸                         |

3- Se abrirá el documento GEDO para ser firmado. Si el documento GEDO posee el número del Expediente, se puede consultar toda la documentación antes de firmar.

| Firma De Documen                | to                                                                                                    |                                                |                           |                         |                                |      |  |
|---------------------------------|----------------------------------------------------------------------------------------------------|------------------------------------------------|---------------------------|-------------------------|--------------------------------|------|--|
| Historial                       | Archivos de<br>Trabajo                                                                                      | Descargar<br>Documento                         | Firmar con<br>Certificado | Firmar con<br>Token USB | Rechazo Firmar<br>el Documento | 8 🖪  |  |
| La vista previa<br>descargarlo. | a muestra solamente                                                                                         | las primeras 3 hojas.                          | En caso de querer vis     | sualizar la totalidad d | lel documento proce            | da a |  |
|                                 |                                                                                                    |                                                |                           |                         |                                | ^    |  |
|                                 | Número: <número a="" a<="" td=""><td>signar&gt;</td><td></td><td></td><td>clocalidad</td><td></td></número> | signar>                                        |                           |                         | clocalidad                     |      |  |
|                                 | Referencia: Prueba Fir                                                                                      | ma Autoridad                                   |                           | -Fec                    | <pre>cha a asignar&gt;</pre>   |      |  |
|                                 | EX-2021-00009618HMLCLOUD-REC                                                                                |                                                |                           |                         |                                |      |  |
| -<br>Usuario Revi               | sor                                                                                                    |                                                |                           |                         | Enviar a<br>Revisar            |      |  |
| Mensaje para                    | a revisión                                                                                                  |                                                |                           |                         | Modificar Yo<br>Mismo el Doc   | ]    |  |
| Quiero rec                      | ibir un aviso cuando<br>viar un correo electró                                                              | el documento se firm<br>nico al receptor de la | ne.<br>I tarea.           |                         | Cancelar                       | ]    |  |

4- Para hacer la consulta, se deberá seleccionar la barra de navegación y copiarla. Puede apretar el botón derecho del mouse y desde el menú emergente, seleccionar *Copiar* ó utilizar los controles del teclado Alt + C

2

| 🍦 Sistema GEDO 🛛 🗙                                        | +                                            |                               |             |                                              |
|-----------------------------------------------------------|----------------------------------------------|-------------------------------|-------------|----------------------------------------------|
| $\leftrightarrow \rightarrow \mathbf{C}$ https://eug-hml- | cloud.gde.gob.ar/gedo-web/                   | Emoji                         | Win + Punto |                                              |
| Gestión Documental Election                               | trónica                                      | Deshacer                      | Ctrl + Z    | mero GDE                                     |
| Documentos Oficiales                                      |                                              | Cortar                        | Ctrl + X    |                                              |
|                                                           |                                              | Copiar                        | Ctrl + C    |                                              |
| Mis Tareas Tareas otros Usuarios Ta                       | reas Supervisados Consultas F                | Pegar                         | Ctrl + V    |                                              |
| Buzón de Tareas Pendientes                                | a De Documento                               | Pegar y acceder<br>Suprimir   |             |                                              |
| Inicio de Documento 🛛 🛛                                   | Historial Archivos de<br>Trabajo             | Seleccionar todo              | Ctrl + A    | IT CON<br>I USB Sechazo Firm<br>el Documento |
| Fecha últ.<br>Nombre tarea modif.                         | La vista previa muestra solamen descargarlo. | Administrar buscadores        |             | atalidad del documento pr                    |
| Firmar Documento 24-04-2021<br>16:27                      |                                              | wostrar siempre UKL completas |             | U an                                         |

5- Luego, abrir una nueva ventana del navegador y apretar los controles del teclado *Alt* + *V*, o desde el botón derecho del mouse, usar *Pegar e ir a...* 

| 🍦 Sistema GEDO | × (             | Nueva pestaña                | × +                         |             |            |
|----------------|-----------------|------------------------------|-----------------------------|-------------|------------|
| ← → C (        | 6               |                              |                             |             |            |
| Aplicaciones   | 🏧 FMed 🔜 Drupal | Emoji                        |                             | Win + Punto | e Electrón |
|                |                 | Deshacer                     |                             | Ctrl + Z    |            |
|                |                 | Cortar                       |                             | Ctrl + X    |            |
|                |                 | Copiar                       |                             | Ctrl + C    |            |
|                |                 | Pegar                        |                             | Ctrl + V    |            |
|                |                 | Pegar e ir a https://eug-hml | -cloud.gde.gob.ar/gedo-web/ |             |            |
|                |                 | Suprimir                     |                             |             |            |
|                |                 | Seleccionar todo             |                             | Ctrl + A    |            |
|                |                 | Administrar buscadores       |                             |             |            |
|                |                 | Mostrar siempre URL comp     | letas                       |             |            |

6- Se abrirá la ventana en el módulo GEDO

| Sistema GEDO                               |                                                   | × 🍦 Sistem                             | a GEDO              | × +                        |           | •                                      |
|--------------------------------------------|---------------------------------------------------|----------------------------------------|---------------------|----------------------------|-----------|----------------------------------------|
| - → C                                      | eug-hml-clo                                       | oud.gde.gob.ar/g                       | edo-web/            |                            |           | * 🛛 👍 🍋 🌏                              |
| Ges<br>Gen<br>Doc                          | tión Docume<br>lerador Electr<br>lumentos Ofic    | ntal Electrónica<br>ónico de<br>ciales |                     | Ingrese el número GDE      | Q +       | 🔥 ALUMNOUBA4 🍐 🏭 🖨<br>gedomig-46-mwqmw |
| Mis Tareas T<br>Buzón de Ta<br>Inicio de D | Tareas otros Usua<br>areas Pendiente<br>locumento | arios Tareas Sup<br>es<br>Ø ▼ Filtros  | ervisados Consul    | ias Plantillas Porta Firma |           |                                        |
| Nombre tarea                               | Fecha últ.<br>modif.                              | Enviado por                            | Derivado por        | Referencia                 | Tipo doc. | Acciones                               |
| Firmar<br>Documento                        | 24-04-2021<br>16:27                               | Alumno<br>Ubacuatro                    | Alumno<br>Ubacuatro | Prueba Firma Autoridad     | Informe   | Ejecutar 👻 🧿                           |
| Confeccionar<br>Documento                  | 23-04-2021<br>17:14                               | Alumno<br>Ubacuatro                    | N/D                 |                            | NOTA      | Ejecutar 👻 🧿                           |
| Confeccionar                               | 23-04-2021                                        | Alumno                                 |                     |                            |           | <b>^</b>                               |

3

7- Se deberá ir a la 1ra ventana, en donde está el documento GEDO para la firma, seleccionar y copiar el número de expediente.

| Firma De Documento                                                                                                 |                                |
|----------------------------------------------------------------------------------------------------|--------------------------------|
| Historial Archivos de Lescargar Firmar con Certificado General Trabajo                                             | Rechazo Firmar<br>el Documento |
| La vista previa muestra solamente las primeras 3 hojas. En caso de querer visualizar la totalid descargarlo.       | lad del documento proceda a    |
| Ξ D:\livecycle\tmp\p 1 / 1   − 87% +   🕃 δ)                                                                        | ± ē :                          |
|                                                                                                    | <localidad></localidad>        |
| Referencia: Prueba Firma Autoridad                                                                                 |                                |
| EX-2021-00009618                                                                                                   | HMLCLOUD-REC                   |
| Se toma conocimiento. Pase a sus efectos                                                                           |                                |
|                                                                                                    | - Fritza                       |
| Usuario Revisor                                                                                                    | Revisar                        |
| Mensaje para revisión                                                                                              | Modificar Yo<br>Mismo el Doc   |
| Quiero recibir un aviso cuando el documento se firme. Quiero enviar un correo electrónico al receptor de la tarea. | X Cancelar                     |

8- Ir a la 2da ventana, y en la barra de Búsqueda, pegar el número de expediente y apretar *Buscar* (o la lupita)

| Gestión<br>Genera<br>Docurr | n Document<br>ador Electrón<br>nentos Oficia                                                                                               | al Electrónica<br>nico de<br>iles |              |            | EX-2021-00009618HMLCLOUD-REC | [ Q       | ÷ | 🗈 ALUMNOUBA4 🎍 🏭 gedomig-46-mwqr |  |  |  |
|-----------------------------|----------------------------------------------------------------------------------------------------|-----------------------------------|--------------|------------|------------------------------|-----------|---|----------------------------------|--|--|--|
| Mis Tareas Tarea            | Mis Tareas     Tareas otros Usuarios     Tareas Supervisados     Consultas     Plantillas     Porta Firma       Buzón de Tareas Pendientes |                                   |              |            |                              |           |   |                                  |  |  |  |
| Inicio de Docu              | umento 🛛 🔞                                                                                                    | ▼ Filtros                         |              |            |                              |           |   |                                  |  |  |  |
| Nombre tarea                | Fecha últ.<br>modif.                                                                                                    | Enviado por                       | Derivado por | Referencia |                              | Tipo doc. |   | Acciones                         |  |  |  |
| Firmar                      | 24-04-2021                                                                                                    | Alumno                            | Alumno       |            |                              |           |   | - · · · ·                        |  |  |  |

## 9- Se mostrará el expediente

| Gestión Documental Electrónica<br>Expediente Electrónico                                                                                                    | Ingrese el número GDE Q + E ALUMNOUBA4 ▲ ## E<br>eemig=18/m29/     |
|----------------------------------------------------------------------------------------------------|--------------------------------------------------------------------|
| Buzón de Tareas Buzón Grupal Actividades Tareas Supervisados Tareas Otros Usuarios Tareas en Paralek<br>Consultas Expedientes                                | ilo Consultas                                                      |
| Consultas      Tramitacion Expediente     Mis Favoritos.     O Tramitados por mí.     O Tramitados por mi repartición.     O Tramitados por mi Jurisdicción. | Ecclone                                                            |
| Tarea/Estado Fecha Últ. Modif. Número Expediente Código Tr                                                                                                   | rámite Descripción del Motivo Usuario Anterior Acciones<br>Trámite |
| ☆ Iniciación 2021-04-17 12:09:25 EX-2021-00009618-+HMLCLOUD-REC 🕑 GENEOO                                                                                     | Asistencia no Trabajo integrador<br>reembolsable G Seleccione 💌    |
|                                                                                                    | Cantidad de registros encontrados: 1                               |

10- Desde el menú desplegable, se deberá seleccionar Visualizar.

| Consultas Expedientes                                                                                                    |                |                               |                         |                  |                         |
|----------------------------------------------------------------------------------------------------|----------------|-------------------------------|-------------------------|------------------|-------------------------|
| Consultas                                                                                                    |                |                               |                         |                  |                         |
| Tramitacion Expediente<br>Mis Favoritos.<br>Tramitados por mí.<br>Tramitados por mi Jurisdicción.<br>Tramitados por mi Jurisdicción.                                                                                                    | Seleccione     | <b>▼</b><br>gar               | Fil                     | Itros Aplicados  |                         |
| Tarea/Estado Fecha Últ. Modif. Número Expediente                                                                                                    | Código Trámite | Descripción del<br>Trámite    | Motivo                  | Usuario Anterior | Acciones                |
| ☆ Iniciación 2021-04-17 12:09:25 EX-2021-00009618HMLCLOUD-REC 伐                                                                                                    | GENE00139      | Asistencia no<br>reembolsable | Trabajo integrador<br>G | ALUMNOUBA4       | Seleccione -            |
| Let A and A and |                |                               |                         | Cantidad de      | Visualizar<br>Tramitar  |
|                                                                                                    |                |                               |                         |                  | Adquirir<br>Seguimiento |

11- Se mostrará el expediente con todos los documentos que contiene.

| Pendien            | Pendiente Iniciación X      |                                   |                                     |                        |                           |                       |  |  |  |  |
|--------------------|-----------------------------|-----------------------------------|-------------------------------------|------------------------|---------------------------|-----------------------|--|--|--|--|
| Expedie            | nte: EX-2021-00009618       | HMLCLOUD-REC                      |                                     |                        |                           |                       |  |  |  |  |
| Docume             | ntos Documentos de          | Trabajo Expedientes Asociados Tra | amitación Conjunta Fusión Historial | Datos de la Carátula   | Actividades               |                       |  |  |  |  |
| Con Pas            | e                           |                                   |                                     |                        |                           |                       |  |  |  |  |
| Orden              | Tipo de Documento           | Número Documento                  | Referencia                          | Fecha de<br>Asociación | Fecha de Creación         | Acción                |  |  |  |  |
| 1                  | PV - Carátula<br>Expediente | PV-2021-00009619-HMLCLOUD-REC     | Carátula                            | 17/04/2021 12:09:2     | 25 17/04/2021<br>12:09:22 | 🖹 📥 Q                 |  |  |  |  |
|                    |                             |                                   |                                     | Total de documento     | os: 1                     |                       |  |  |  |  |
|                    |                             |                                   |                                     |                        | 🛓 Descargar todos los     | Documentos (con pase) |  |  |  |  |
| Sin Pase<br>Filtro | 3                           |                                   |                                     |                        |                           |                       |  |  |  |  |
|                    |                             |                                   |                                     |                        | *                         |                       |  |  |  |  |
| Desde              | e la columna                | a de Acciones se ofre             | ce las opciones de                  |                        |                           |                       |  |  |  |  |
| Visua              | lizar                       |                                   |                                     |                        | Acción                    |                       |  |  |  |  |
| Desco              | argar                       |                                   |                                     |                        |                           |                       |  |  |  |  |
| Más (              | datos                       |                                   |                                     | 🖹 🕹                    | . Q                       |                       |  |  |  |  |
|                    |                             |                                   |                                     |                        |                           |                       |  |  |  |  |

5